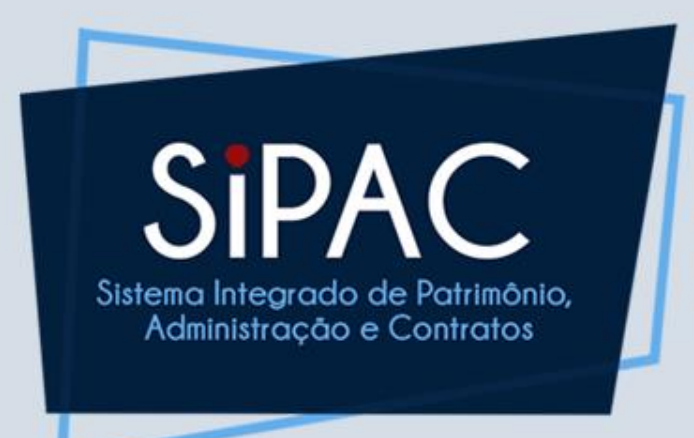

## Requisição de Serviços Visão Geral

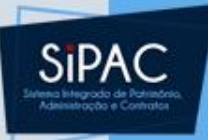

#### Agenda

- Introdução
- Cadastro da Requisição de Serviços
- Atender Requisições de Serviços
- Cadastrar Processo de Compra/Licitação
- Esclarecimentos

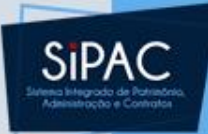

## Introdução

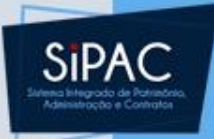

#### Introdução

- A requisição (PF e PJ) é utilizada para contratação de serviços de pessoa física ou jurídica. As unidades da instituição fazem a solicitação através desse tipo de requisição.
- Exemplos:
  - PF: Aquisição de profissional para realizar a interpretação da língua brasileira de sinais.
  - PJ: Solicitação de serviço terceirizado de manutenção de equipamentos de laboratório.

## SIPAC

### Introdução

- Uma requisição de serviço tem início na unidade solicitante, essa solicitação será atendida pelo setor de compras, onde irá passar por todo o fluxo desde a especificação da requisição, cadastro do processo de compra/licitação até a emissão de resumo para empenhos.
- A partir desse momento a requisição poderá originar um contrato e irá seguir seu fluxo contratual.

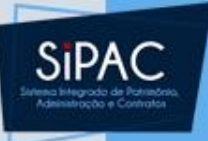

## Permissões e Responsabilidades Envolvidas

- Requisitor
  - Permissão: Requisitor ou Requisitor Servicos
- Atendente (Especificação)
  - Permissão: Gestor Serviços Compras e Gestor Pagamento Serviço PF
- Setor de Compra/Licitação
  - Permissão: Gestor Compra e Gestor Licitação

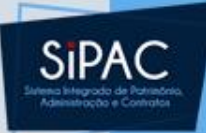

## Cadastro/Envio da Requisição

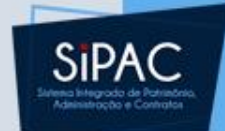

Esta funcionalidade permite que o usuário cadastre uma requisição de serviços prestados por pessoa jurídica não pertencente ao quadro da Instituição.

- Responsável: Setor de Compras da Unidade
- Perfil atribuído no SIGAdmin: Requisitor ou Requisitor Serviços
- Caminho: SIPAC → Módulos → Portal Administrativo → Requisições → Serviços → Pessoa Jurídica → Cadastrar Requisição.
- <u>Consulte o manual:</u> <u>https://docs.info.ufrn.br/doku.php?id=supo</u> <u>rte:manuais:sipac:portal\_administrativo:req</u> <u>uisicoes:servicos:pessoa\_juridica:cadastrar</u> <u>requisicao</u>

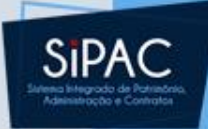

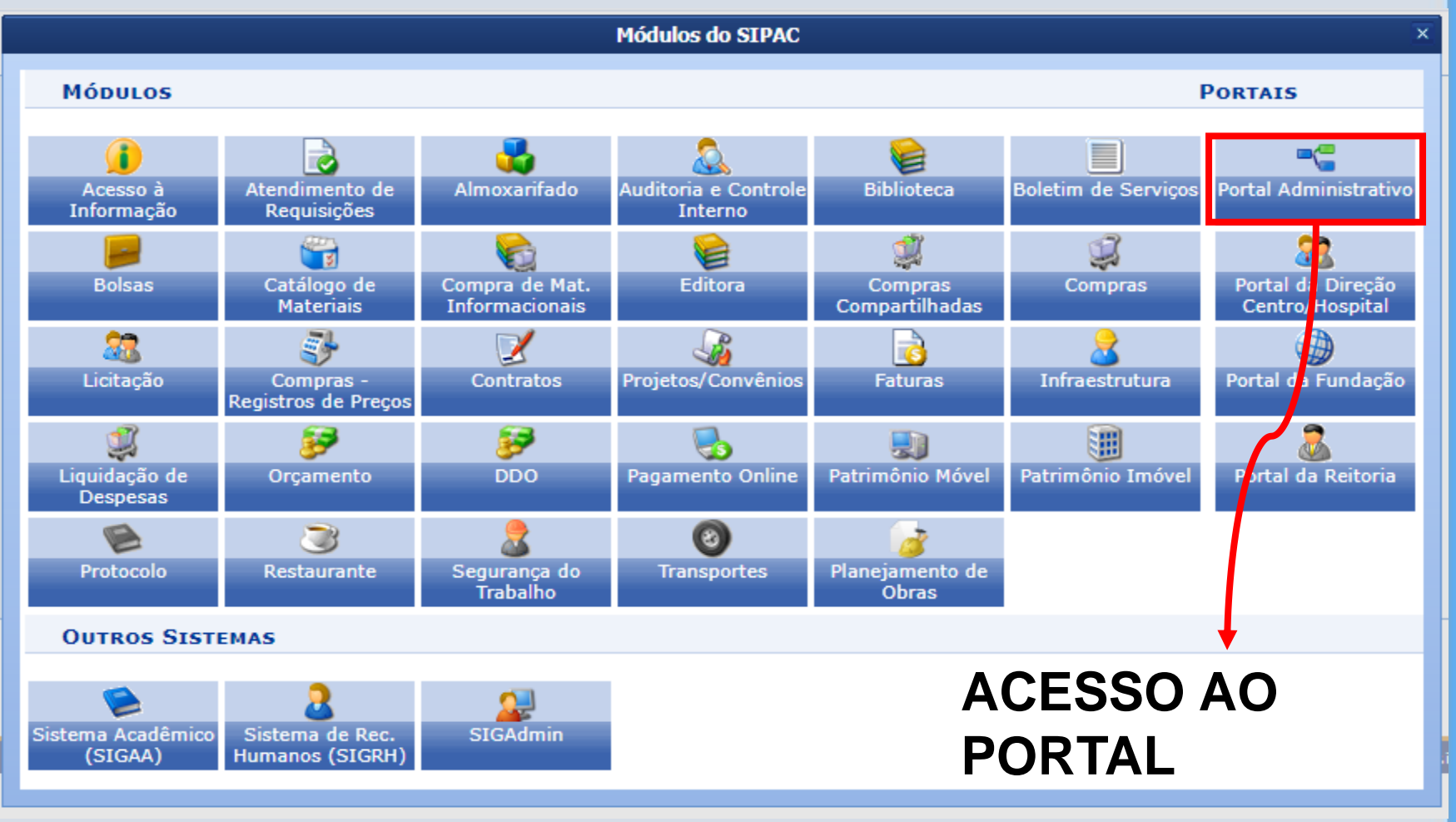

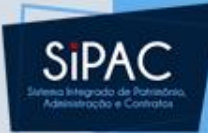

#### Portal Administrativo

| ĥ | Requisições 🍰 Bolsas 🛄 Comunicação 🛒 C           | omp | ras [[ | Contratos      | 🍶 Projetos         | 뤥 Orçar | mento 💷   | Patrimônio Móvel | 📄 Pro  |
|---|--------------------------------------------------|-----|--------|----------------|--------------------|---------|-----------|------------------|--------|
|   | Atividade de Campo                               | •   |        |                |                    |         |           |                  |        |
|   | Auxílio Financeiro ao Estudante                  | •   |        |                |                    |         |           |                  |        |
|   | Curso/Concurso                                   | •   |        |                |                    |         |           |                  |        |
|   | Diárias/Passagem                                 | •   |        |                |                    |         |           |                  |        |
|   | Hospedagem                                       | •   |        |                |                    |         |           |                  |        |
|   | Infraestrutura                                   | •   |        |                |                    |         |           |                  |        |
|   | Material/Serviço                                 | •   |        |                |                    |         |           |                  |        |
|   | Material Informacional (Livros, Periódicos, etc) | •   | terial | Processos      | Requisiç           | ões Tr  | ansport   | Gast             |        |
|   | Material/Serviço Contratado                      | •   |        |                |                    |         |           |                  |        |
|   | Projetos                                         | •   | ados.  |                |                    |         |           |                  |        |
|   | Serviços (Pessoa Física/Jurídica)                | •   | Ac     | ompanhar Re    | quisições Env      | viadas  |           |                  |        |
|   | Suprimento de Fundos                             | •   | Ca     | dastrar Requi  | isição             |         |           |                  |        |
|   | Veículo/Transporte                               | •   | Мо     | dificar Requis | sição              |         |           |                  |        |
|   | Viagem                                           | •   | Tax    | ka de Inscriçã | ăo em Evento       | 1       | obre o tó | pico.            |        |
|   |                                                  |     | Ge     | rar Planilha d | le Prestadore      | s       |           |                  |        |
|   | Atendimento                                      | _   |        |                | Última<br>Postagem |         | Criado po | or Resposta      | 15     |
|   | Autorizações                                     | •   |        |                | 25/09/2017         |         | EMUFPA    |                  | 4 🔍    |
|   | Buscar Requisições                               |     |        |                | 22/09/2017         |         | CTIC1     | 5                | 5 🔍    |
|   | Estornar/Cancelar Requisição                     |     |        |                | 05/02/2016         |         | HUJBB     |                  | 3 🔍    |
|   | Retornar Requisição                              |     |        |                |                    |         |           | Ver todos os T   | ópicos |
|   |                                                  | - C | adasti | rar Novo To    | pico               |         |           |                  |        |

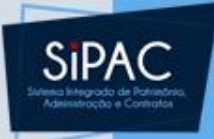

- Esta funcionalidade permite que o usuário cadastre uma requisição de serviços prestados por pessoa jurídica ou física.
- Nesse primeiro momento será cadastrado apenas o objeto da prestação de serviços, sem especificar valores.
- Ao acessar a funcionalidade, a tela Dados do Serviço será exibida pelo sistema:

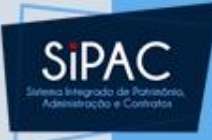

 Nesse campo é descrito o objeto da prestação de serviços, não precisando detalhar os itens que irão compor o mesmo.

|              | DADOS DO SERVIÇO                                      |  |
|--------------|-------------------------------------------------------|--|
| Descrição: 🖈 | Revisão de textos monográficos de alunos concluintes. |  |
|              |                                                       |  |
|              | Inserir Item << Voltar                                |  |
|              | 🖈 Campos de preenchimento obrigatório.                |  |

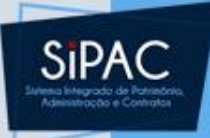

- Aqui, informe a Descrição do serviço que será solicitado.
- Se desejar retornar à página anterior, clique em Voltar.
- Para prosseguir com o cadastro, clique em Inserir Item. O sistema apresentará a Lista de Serviços Inseridos, conforme figura abaixo:

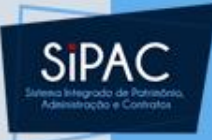

 Nessa tela com a listagem de serviços inseridos, tem-se as opções de Editar e Remover os serviços.

> Para inserir novos serviços, pressione **Inserir Item Serviço** Para cancelar esta requisição, pressione **Cancelar** Para continuar e enviar a requisição, pressione em **Continuar**

🤯: Alterar Requisição 🛛 🧕: Remover Requisição

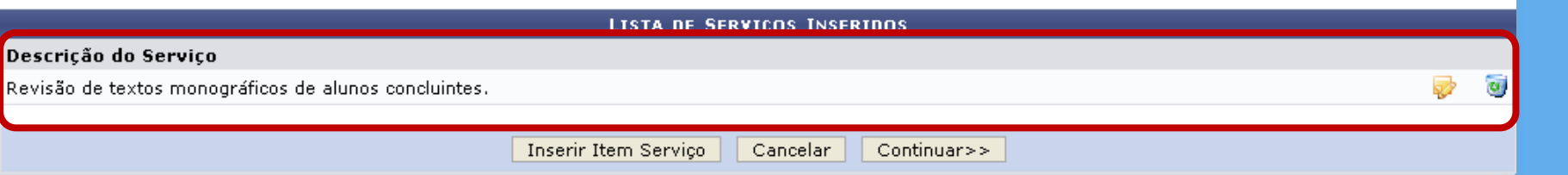

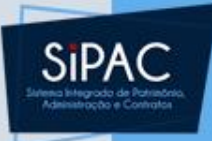

 Clique no ícone Editar se desejar realizar alguma alteração nos dados do serviço. A tela Dados do Serviço será reexibida.

| DADOS DO SERVIÇO |  |
|------------------|--|
| Descrição:       |  |

<< Voltar

🛊 Campos de preenchimento obrigatório.

Atualizar Item

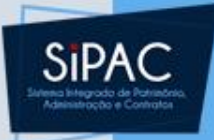

- Nesta tela, altere a Descrição do serviço que será solicitado, conforme desejar.
- Para confirmar as alterações realizadas, clique em **Atualizar Item**.
- Os dados do item serão atualizados pelo sistema na Lista de Serviços Inseridos, conforme exibido abaixo:

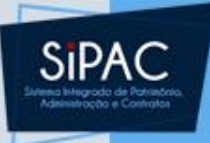

- Se desejar **Remover** um serviço previamente inserido, clique no ícone da lixeira.
- Para inserir outro serviço à requisição que está sendo cadastrada, clique em Inserir Item Serviço.

Para inserir novos serviços, pressione **Inserir Item Serviço** Para cancelar esta requisição, pressione **Cancelar** Para continuar e enviar a requisição, pressione em **Continuar** 

😺: Alterar Requisição 🛛 🧕: Remover Requisição

LISTA DE SERVIÇOS INSERIDOS

#### Descrição do Serviço

Revisão de textos monográficos de alunos concluintes no período de 2011.1.

Inserir Item Serviço Cancelar Continuar>>

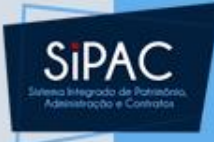

- Se desistir da operação, clique em Cancelar e confirme a desistência na janela que será exibida posteriormente.
- Após realizar as inserções, alterações e/ou remoções de serviços desejadas, clique em Continuar para prosseguir.
- A seguinte tela será apresentada:

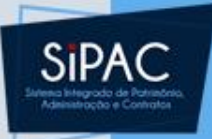

 Caso a requisição esteja relacionada com consertos de bens, informe o N°.
 do Tombamento do Bem relacionado ao serviço.

| IMPORTANTE!                                                                                                    |
|----------------------------------------------------------------------------------------------------|
| Se a requisição estiver relacionada com conserto de Bens, é OBRIGATÓRIO informar os números de tombamento. Caso<br>contrário, a requisição <b>NÃO SERÁ ACEITA</b> |
| INFORME O NÚMERO DO TOMBAMENTO DO BEM<br>Nº. do Tombamento do Bem: 2010042979 Incluir                                                                             |
| << Voltar Cancelar Continuar >>                                                                                                    |
|                                                                                                    |

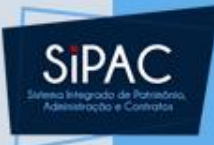

- Para adicionar o tombamento, clique em Incluir.
- O bem tombado passará a constar na Lista dos Bens Associados, que será exibida pelo sistema:

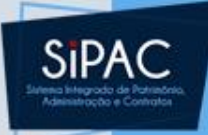

#### IMPORTANTE!

|          | Se a requisição estiver relacionada com conserto de<br>contrário, a requisição NÃO SERÁ ACEITA | e Bens, é OBRIGATÓRIO informar os números de tombamento. Caso           |       |          |      |
|----------|------------------------------------------------------------------------------------------------|-------------------------------------------------------------------------|-------|----------|------|
|          | INFORME O NÚMI<br>N°. do Tombamento d                                                          | IERO DO TOMBAMENTO DO BEM<br>do Bem: 2010042979 Incluir<br>V Remove Bem |       |          |      |
|          | LISTA D                                                                                        | DOS BENS ASSOCIADOS                                                     |       |          |      |
| bamento  | Denominação                                                                                    | Responsável T                                                           | ermo  | ۷al      | or   |
| 20100429 | 79 JÚNIOR, ANTONIONOTARIANO. IMPUGNAÇÃO AO<br>CUMPRIMENTO DA SENTENÇA, MÉTODO, 2008.           | O BIBLIOTECA CENTRAL ZILA MAMEDE 4034                                   | /2010 | R\$ 32,9 | 90 🧕 |
|          |                                                                                                |                                                                         |       |          |      |
|          | << Voltar                                                                                      | Cancelar Continuar >>                                                   |       |          |      |

 Após adicionar todos os tombamentos de bens necessários, clique em Continuar. O sistema exibirá a seguinte página, com o Resumo da Requisição:

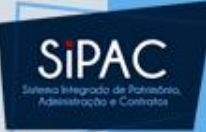

| Resumo da Requisição                                                                                                 |   |
|----------------------------------------------------------------------------------------------------|---|
| Informações Gerais da Requisição                                                                                     |   |
| Tipo da Requisição: SERVIÇO - OUTROS                                                                                 |   |
| Unidade Requisitante: 0877 - DIRETORIA DE COMPRAS E SERVICOS (11.69.03)                                              |   |
| Unidade de Custo: 0877 - DIRETORIA DE COMPRAS E SERVICOS (11.69.03)                                                  |   |
| Usuário:                                                                                                    |   |
| LISTA DE SERVIÇOS CADASTRADOS                                                                                        |   |
| Descrição do Serviço                                                                                                 |   |
| TESTE                                                                                                    |   |
| TESTES                                                                                                    |   |
|                                                                                                    |   |
| 🔍 : Buscar Unidade                                                                                                   |   |
|                                                                                                    |   |
| Complemento                                                                                                    |   |
| Grupo de Serviço: 3999 - OUTROS SERVICOS DE TERCEIROS - PESSOA JURIDICA                                              |   |
| Atender com recurso:<br>UGR: INSTITUTO DE XXXX<br>PTRES: 1082XX<br>NATUREZA: 3390XX<br>FONTE: 112<br>PI: M1911G23XXN |   |
| Convênio: Sim Não                                                                                                    |   |
|                                                                                                    |   |
|                                                                                                    |   |
|                                                                                                    |   |
| Processo Gerado: Selecione uma unidade ou digite seu codigo ao lado.                                                 |   |
| ANEXAR DOCUMENTOS                                                                                                    |   |
| Arquivo Escolher arquivo Anexo I - TR OM E LUZ.doc Anexar Termo de Referência                                        |   |
| W: Remover                                                                                                    |   |
|                                                                                                    |   |
|                                                                                                    |   |
| 1 Anexo I - TR -LENTES, SOM E LUZ.doc                                                                                | 0 |
|                                                                                                    | - |
| Converse Converse Environ La Valtan Converse                                                                         |   |

22

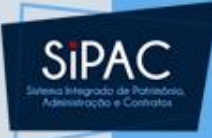

- É necessário informar o Grupo do Serviço solicitado; inserir uma Observação, com informações sobre o recurso relacionado à despesa; informar se o serviço realizado é objeto de um Convênio ou Não; e a unidade que irá arcar com as despesas da requisição.
- No campo Unidade de Custo, caso não saiba a denominação e/ou código da unidade desejada, clique no ícone para realizar uma busca.
- O nome do interessado será o nome do servidor responsável pela contratação.
- No campo anexar deverá ser inserido o termo de referência idêntico ao do processo físico.

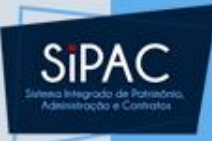

- O sistema disponibiliza duas opções para a conclusão do cadastro da requisição:
  - Gravar: apenas cadastra a requisição, deixando-a disponível para alterações posteriores.
  - Gravar e Enviar: cadastra a requisição e a envia para autorização e atendimento

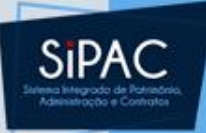

PORTAL ADMINISTRATIVO > COMPROVANTE DE CADASTRO DE REQUISIÇÃO DE SERVIÇO

Operação realizada com sucesso!

|                                 | Informações Gerais da Requisição                      |
|---------------------------------|-------------------------------------------------------|
| Número da Requisição:           | 22/2018                                               |
| Data:                           | 28/02/2018                                            |
| Tipo da Requisição:             | REQUISIÇÃO DE SERVIÇO                                 |
| Processo:                       | 23073.000133/2018-27                                  |
| Grupo do Serviço:               | 3999 - OUTROS SERVICOS DE TERCEIROS - PESSOA JURIDICA |
| Unidade Requisitante:           | 0877 - DIRETORIA DE COMPRAS E SERVICOS (11.69.03)     |
| Unidade de Custo:               | 0829 - UNIVERSIDADE FEDERAL DO PARA (11.00)           |
| ITENS DE SERVIÇOS DA REQUISIÇÃO |                                                       |
| Descrição                       |                                                       |
| TESTE                           |                                                       |

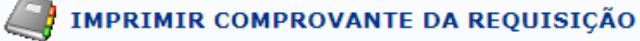

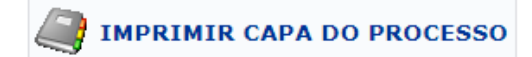

Cadastrar Outra Requisição de Serviços

Portal Administrativo

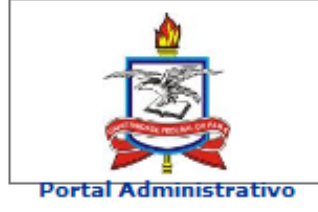

UNIVERSIDADE FEDERAL DO PARÁ SISTEMA INTEGRADO DE PATRIMÔNIO, ADMINISTRAÇÃO E CONTRATOS EMITIDO EM 28/02/2018 14:48

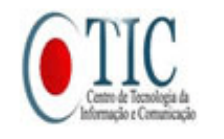

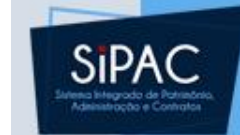

#### SOLICITAÇÃO DE PRESTAÇÃO DE SERVIÇO

Disponível para receb. com cód. de barras

#### INFORMAÇÕES GERAIS DA REQUISIÇÃO

| Tipo da Requisição:   | SERVIÇO - OUTROS                                                                                                |
|-----------------------|----------------------------------------------------------------------------------------------------|
| Requisição:           | 23/2018                                                                                                    |
| Unidade Requisitante: | 116903 - DIRETORIA DE COMPRAS E SERVICOS                                                                        |
| Unidade de Custo:     | 1100 - UNIVERSIDADE FEDERAL DO PARA                                                                             |
| Usuário:              | A Contraction of the second second second second second second second second second second second second second |
| Data:                 | 28/02/2018                                                                                                    |
| Observações:          | Atender com recurso: UGR: INSTITUTO DE XXX PTRES: 1082XX NATUREZA:<br>3390XX FONTE: 112 PI: M1911G23XXN         |
|                       |                                                                                                    |

#### LISTA DE SERVIÇOS CADASTRADOS

Item Descrição do Serviço

1 TESTE

Número do último item anotado: 1

#### LISTA DOS BENS ASSOCIADOS

Nº. Tombamento Denominação Termo Valor

| EXPED | DIÇÃO   | AUTORI | ZAÇÃO   |
|-------|---------|--------|---------|
|       |         |        |         |
| DATA  | RUBRICA | DATA   | RUBRICA |

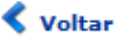

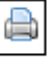

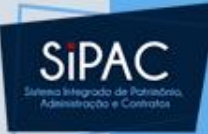

# Atender Requisições de Serviços

### Atender Requisições de Serviços

- SIPAC Interestinguistic de l'Automotion Antomotocolo e Contractor
- Esta funcionalidade permite que o usuário atenda uma requisição de serviços. Atender uma requisição de serviço significa cadastrar uma ou mais requisições que serão utilizadas no processo licitatório ou na dispensa.
  - Responsável: gestor\_compras
  - Perfil atribuído no SIGAdmin: Gestor Compras
  - Caminho: SIPAC → Módulos →
     Compras/Licitação → Compras → Requisições
     → Atender Requisições de Serviços/Obras.
  - <u>Consulte o manual:</u> <u>https://docs.info.ufrn.br/doku.php?id=suporte:</u> <u>manuais:sipac:compras:compras:requisicoes:at</u> <u>ender requisicoes de servicos obras</u>

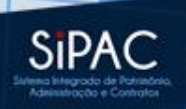

## Atender Requisições de Serviços

| Módulo de Compras                                      |                                                        |
|--------------------------------------------------------|--------------------------------------------------------|
|                                                        |                                                        |
| Compras Licitação Cotações Consultas Relatórios Cadast | ro                                                     |
| 🔋 Processo de Compra/Licitação                         | Requisições                                            |
| 🕑 Cadastrar Processo de Compra/Licitação               | Atender Requisições de Serviços/Obras                  |
| 🕑 Cadastrar Processo de Receitas                       | 也 Cadastrar Requisição de Taxas/Seguros Internacionais |
| Modificar Processo de Compra/Receitas                  | 🕑 Retornar Req. Material                               |
| Participantes Externos (SRP)                           | 🕑 Retornar Req. de Serviços para Modificar Atendimento |
| 🕑 Cadastrar                                            | Derotocolo de Empenhos                                 |
| Remover                                                | 🕑 Protocolo de Documentos                              |
| 🕑 Cadastrar Situação do Processo                       | D Consultar Documentos                                 |
| Cadastrar/Alterar Dados Complementares                 | 🕑 Enviar Requisições                                   |
| 🕑 Cancelar Processo de Compra                          | 🕑 Receber Requisições                                  |
| 🕑 Demandas Pendentes                                   | 🕑 Protocolo para Análise de Requisições                |
| 🕑 Demandas para Compra em Registro de Preços (4)       | 🕑 Cadastrar                                            |
| Demandas para Compra sem Registro de Preços (2)        | 🕑 Listar/Atualizar                                     |
| 🕑 Intenção de Registro de Preços                       | 🕑 Calendário de Compras                                |
| 🕑 Cadastrar                                            | D Cadastrar/Listar                                     |
| 🕑 Alterar                                              |                                                        |
| 🕑 Lotes/Grupos                                         |                                                        |
| Cadastrar/Alterar Lotes/Grupos                         |                                                        |
| Company de l'Anne                                      | ¥                                                      |

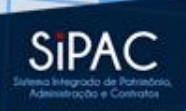

## Atender Requisições de Serviços

- Atender uma requisição de serviço ou de obras significa cadastrar uma ou mais requisições que serão utilizadas no processo licitatório A(s) nova(s) requisição(ões) de serviço criada(s) será(ão) utilizadas para o cadastro do processo de licitação de serviços. Essas novas requisições são associadas à requisição de serviço que as originou.
- Neste primeiro passo, será possível buscar e selecionar a(s) requisição(ões) de serviços que o usuário deseja atender.

|                                  | 🔍: Buscar Unidade                                         |  |
|----------------------------------|-----------------------------------------------------------|--|
|                                  | Buscar Requisições de Serviços/Obras                      |  |
| 🔘 Todas as Requisições de Serviç | ços/Obras                                                 |  |
| 💿 Número/Ano/Tipo:               | 1954 / 2009 / REQUISIÇÃO DE OBRAS 💌                       |  |
| 🔘 Unidade Requisitante:          | Selecione uma unidade ou digite seu o código ao lado. 💌 🔍 |  |
| 🔘 Unidade de Custo:              | Selecione uma unidade ou digite seu o código ao lado. 💌 🔍 |  |
|                                  |                                                           |  |
|                                  | Buscar Cancelar                                           |  |
|                                  |                                                           |  |
|                                  | Menu Compras/Licitação                                    |  |
|                                  |                                                           |  |

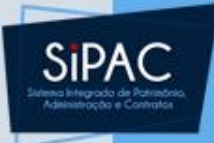

## Atender Requisições

- Nesta tela, é possível realizar a busca pela requisição que será atendida informando um dos seguintes critérios:
  - Todas as Requisições de Serviços/Obras: Selecione esta opção se desejar visualizar a listagem de todas as requisições cadastradas para atendimento.
  - Número/Ano/Tipo: Informe número e ano da requisição, e selecione o tipo da mesma, que pode ser Requisição de Obras ou Requisição de Serviço.

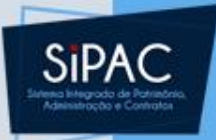

- Unidade Requisitante: Informe o código ou selecione a partir da lista disponibilizada a unidade requisitante. Se desejar, utilize o ícone para localizar a unidade desejada.
- Unidade de Custo: Informe o código ou selecione a unidade da Instituição que arcará com as despesas geradas pela requisição. Se desejar, utilize o ícone para localizar a unidade desejada.

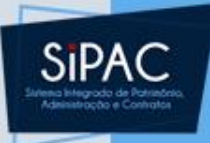

#### Após informar os dados desejados, clique em **Buscar** para dar prosseguimento à busca.

|                                                  | Buscar Requisições de Serviços/Obras                                                                                                    |                           |   |
|--------------------------------------------------|----------------------------------------------------------------------------------------------------|---------------------------|---|
| 🔘 Todas as Requisições de Serviç                 | ços/Obras                                                                                                    |                           |   |
| Número/Ano/Tipo:                                 | 23 / 2018 / REQUISIÇÃO DE SERVIÇO 💌                                                                                                    |                           |   |
| O Unidade Requisitante:                          | Selecione uma unidade ou digite seu código ao lado. 💌 🔍                                                                                                    |                           |   |
| O Unidade de Custo:                              | Selecione uma unidade ou digite seu código ao lado. 💌 🔍                                                                                                    |                           |   |
| Status:                                          | Sem Atendimento 💌                                                                                                    |                           |   |
|                                                  |                                                                                                    |                           |   |
|                                                  | Buscar Cancelar                                                                                                    |                           |   |
|                                                  |                                                                                                    |                           |   |
|                                                  |                                                                                                    |                           |   |
|                                                  | •:Sem Atendimento •:Parcialmente Atendida 💱:Analisar                                                                                                    |                           | _ |
|                                                  | ●:Sem Atendimento  e:Parcialmente Atendida Sy:Analisar<br>REQUISIÇÕES DE SERVIÇOS                                                                                                    |                           |   |
| Status Requisição Unidade Or                     | •:Sem Atendimento •:Parcialmente Atendida ©:Analisar<br>REQUISIÇÕES DE SERVIÇOS<br>çamentária Observações                                                                                                    | Data                      |   |
| Status Requisição Unidade Or<br>23/2018 - UFPA   | e:Sem Atendimento e:Parcialmente Atendida @:Analisar REQUISIÇÕES DE SERVIÇOS rçamentária Observações Atender com recurso: UGR: INSTITUTO DE XXX PTRES: 1082XX NATUREZA: 3390XX FONTE: 112 PI: M1911G23XXN                                                                                                    | <b>Data</b><br>28/02/2018 | Ø |
| Status Requisição Unidade Or<br>23/2018 - UFPA   | e:Sem Atendimento e:Parcialmente Atendida @:Analisar REQUISIÇÕES DE SERVIÇOS rçamentária Observações Atender com recurso: UGR: INSTITUTO DE XXX PTRES: 1082XX NATUREZA: 3390XX FONTE: 112 PI: M1911G23XXN << Voltar                                                                                                    | <b>Data</b><br>28/02/2018 | Ŷ |
| Status Requisição Unidade Or<br>23/2018 - UFPA   | e:Sem Atendimento e:Parcialmente Atendida @:Analisar REQUISIÇÕES DE SERVIÇOS rçamentária Observações Atender com recurso: UGR: INSTITUTO DE XXX PTRES: 1082XX NATUREZA: 3390XX FONTE: 112 PI: M1911G23XXN << Voltar                                                                                                    | <b>Data</b><br>28/02/2018 | Ø |
| Status Requisição Unidade Or<br>• 23/2018 - UFPA | e:Sem Atendimento e:Parcialmente Atendida S:Analisar REQUISIÇÕES DE SERVIÇOS rçamentária Observações Atender com recurso: UGR: INSTITUTO DE XXX PTRES: 1082XX NATUREZA: 3390XX FONTE: 112 PI: M1911G23XXN << Voltar Compras                                                                                                    | <b>Data</b><br>28/02/2018 | ٢ |
| Status Requisição Unidade Or<br>23/2018 - UFPA   | e:Sem Atendimento e:Parcialmente Atendida S:Analisar  REQUISIÇÕES DE SERVIÇOS  rçamentária Observações Atender com recurso: UGR: INSTITUTO DE XXX PTRES: 1082XX NATUREZA: 3390XX FONTE: 112 PI: M1911G23XXN  << Voltar  Compras  formação e Comunicação (CTIC) - (91) 3201-7288/7808/7802/7391/7800/2061   Convrint @ 2005-2018 - UERM | Data<br>28/02/2018        | ٩ |

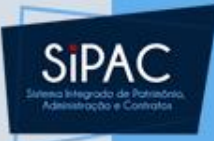

- Nesta tela, note que existe um Status para a requisição, indicado pelas cores amarela e vermelha.
- A cor amarela indica que a requisição está parcialmente atendida, enquanto a vermelha indica que a requisição está sem atendimento.

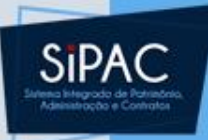

- Clique no ícone 
   para analisar a proposta da requisição.
- É possível Analisar, Negar ou Retornar Requisição.

|                               | RESUMO DA REQUISIÇÃO                                                                                 |
|-------------------------------|----------------------------------------------------------------------------------------------------|
| INFORMAÇÕES GERAIS DA RE      | QUISIÇÃO                                                                                             |
| Tipo da Requisição:           | REQUISIÇÃO DE SERVIÇO                                                                                |
| Grupo do Serviço:             | 3999 - OUTROS SERVICOS DE TERCEIROS - PESSOA JURIDICA                                                |
| Requisição:                   | 23/2018                                                                                              |
| Unidade Requisitante:         | 0877 - DIRETORIA DE COMPRAS E SERVICOS (11.69.03)                                                    |
| Unidade de Custo:             |                                                                                                    |
| Usuário:                      | alinecasimiro - ALINE MARQUES CASIMIRO (Ramal: 8109)                                                 |
| Data:                         | 28/02/2018                                                                                           |
| Observações:                  | Atender com recurso: UGR: INSTITUTO DE XXX PTRES: 1082XX NATUREZA: 3390XX FONTE: 112 PI: M1911G23XXN |
| Data da autorização do chefe: | 28/02/2018 14:48                                                                                     |
| Status:                       | ENVIADA                                                                                              |
| LISTA DE SERVIÇOS CADASTE     | RADOS                                                                                                |
| Descrição do Serviço          |                                                                                                    |
| TESTE                         |                                                                                                    |

Analisar

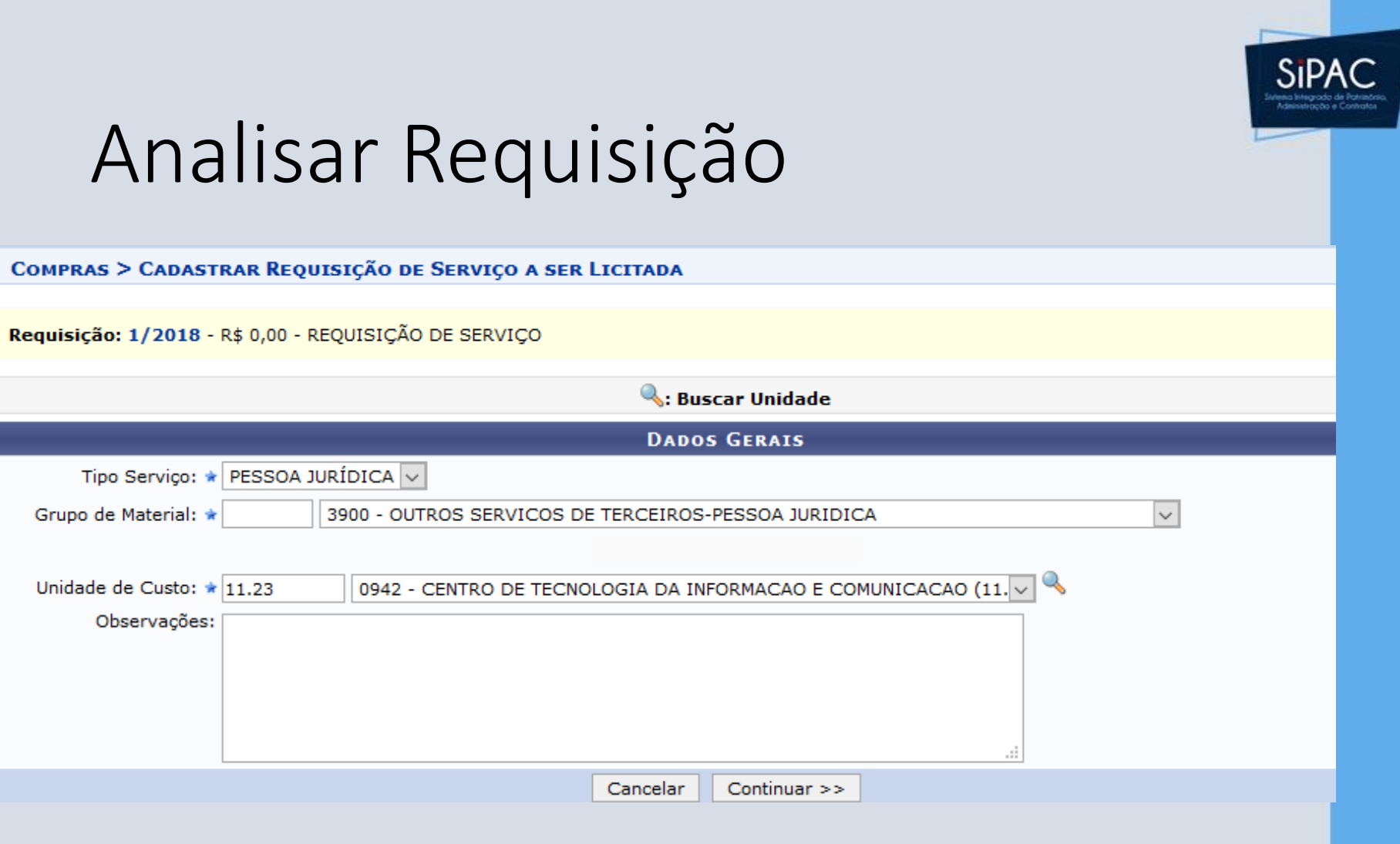

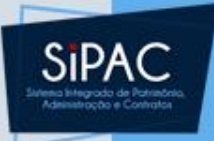

### Analisar Requisição

• Nessa tela, é necessário informar o Grupo de Material referente à finalidade da requisição digitando seu código ou selecionando-o na lista disponibilizada pelo sistema; e a Unidade de Custo, a unidade da Instituição que arcará com as despesas da requisição. Além disso, se desejado, é possível inserir Observações.

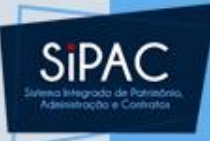

### Analisar Requisição

- Após preencher os campos solicitados, clique em **Continuar** para prosseguir.
- A seguir, os Serviços da Requisição serão exibidos. Se a requisição for de outro tipo, o título da tela será coerente com o tipo de requisição.

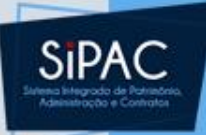

Requisição: 1/2018 - R\$ 0,00 - REQUISIÇÃO DE SERVIÇO

- Neste passo, é possível inserir serviços já cadastrados (já codificados) para compor a requisição a ser licitada. Os serviços listados fazem parte da REQUISIÇÃO DE SERVIÇO 1/2018. Caso o serviço a ser incluído na nova requisição ainda não esteja cadastrado, selecione a opção Inserir. Dessa forma, o serviço será cadastrado e inserido automaticamente na requisição a ser enviada para licitação.
- Para Buscar um Serviço já Codificado e inserí-lo na requisição a ser licitada, clique no link BUSCAR SERVIÇOS JÁ CODIFICADO.
- Só após a inclusão dos serviços será possível Atender Parcialmente, ou Finalizar o Atendimento, por meio dos botões de mesmo nome.

| 🔍 BUSCAR SERVIÇO JÁ CODIFICADO     |                    |         |  |  |  |
|------------------------------------|--------------------|---------|--|--|--|
|                                    | ©: Inserir         |         |  |  |  |
| Serviços da Requisição de Serviços |                    |         |  |  |  |
| Serviço                            | Valor              |         |  |  |  |
| SERVICO                            | R\$ 0,00           | $\odot$ |  |  |  |
|                                    | << Voltar Cancelar |         |  |  |  |

#### Nessa tela deve-se especificar os itens do serviço, clicando no botão

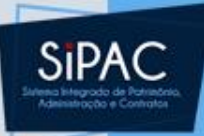

| Dados do Serviço                                              |  |
|---------------------------------------------------------------|--|
| Grupo Serviço: OUTROS SERVICOS DE TERCEIROS-PESSOA JURIDICA 🖸 |  |
| Denominação: 🖈 Especificação do Item 1                        |  |
| Valor: * 2.500,00                                             |  |
| Quantidade \star 2                                            |  |
| Código CATMAT:                                                |  |
| Unidade de Medida: 🖈 UND 🗸                                    |  |
| Especificação : SERVICO                                       |  |
|                                                               |  |
|                                                               |  |
|                                                               |  |
|                                                               |  |
|                                                               |  |
| Cadastrar Cancelar                                            |  |
|                                                               |  |

 Para incluir mais itens deve-se repetir essa operação.

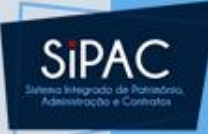

Requisição: 1/2018 - R\$ 0,00 - REQUISIÇÃO DE SERVIÇO

- Neste passo, é possível inserir serviços já cadastrados (já codificados) para compor a requisição a ser licitada. Os serviços listados fazem parte da REQUISIÇÃO DE SERVIÇO 1/2018. Caso o serviço a ser incluído na nova requisição ainda não esteja cadastrado, selecione a opção Inserir. Dessa forma, o serviço será cadastrado e inserido automaticamente na requisição a ser enviada para licitação.
- Para Buscar um Serviço já Codificado e inserí-lo na requisição a ser licitada, clique no link BUSCAR SERVIÇOS JÁ CODIFICADO.
- Só após a inclusão dos serviços será possível Atender Parcialmente, ou Finalizar o Atendimento, por meio dos botões de mesmo nome.

#### BUSCAR SERVIÇO JÁ CODIFICADO

|                                          | 🐼: Alterar 🛛 🤯: Excluir |                 |                 |              |       |          |              |              |     |
|------------------------------------------|-------------------------|-----------------|-----------------|--------------|-------|----------|--------------|--------------|-----|
| Serviços já Inseridos na Nova Requisição |                         |                 |                 |              |       |          |              |              |     |
| Código                                   | Denominação             |                 |                 | Unidade      |       | Quant.   | Valor        | Total        |     |
| 3900000000026                            | Especificação do Item 1 |                 | l l             | UND          |       | 2        | R\$ 2.500,00 | R\$ 5.000,00 | 🥪 🤕 |
| 💐 Em Aquisição                           | 0                       |                 |                 |              |       |          | Total        | R\$ 5.000,00 |     |
|                                          |                         |                 |                 |              |       |          |              |              |     |
| ③: Inserir                               |                         |                 |                 |              |       |          |              |              |     |
| Serviços da Requisição de Serviços       |                         |                 |                 |              |       |          |              |              |     |
| Serviço                                  |                         |                 |                 |              |       |          |              | Valor        |     |
| SERVICO                                  |                         |                 |                 |              |       |          |              | R\$ 0,00     | ٢   |
|                                          |                         | Atender Parcial | Finalizar Atend | imento << Vo | oltar | Cancelar |              |              |     |
|                                          |                         |                 |                 |              |       |          |              |              |     |

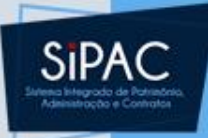

| Compras > Cadastrar Requisição de Serviço a ser Licitada                  |                                                        |                              |                       |                    |         |                      |                 |     |
|---------------------------------------------------------------------------|--------------------------------------------------------|------------------------------|-----------------------|--------------------|---------|----------------------|-----------------|-----|
| Requisição: 1/2018 - R\$ 0,00 - REQUISIÇÃO DE SERVIÇO                     |                                                        |                              |                       |                    |         |                      |                 |     |
| <ul> <li>Neste<br/>REQU<br/>o ser</li> <li>Para</li> <li>Só a;</li> </ul> | Atender Total significa FINAl<br>confirmar a operação? | IZAR O ATENDIMENTO da requi: | sição de serviço/obra | a, portanto não po | dendo n | nais ser alterado. D | eseja realmente | ma, |
| SUSCAR SE                                                                 |                                                        |                              |                       |                    |         | ОК                   | Cancelar        |     |
| 🔯: Alterar 🔯: Excluir                                                     |                                                        |                              |                       |                    |         |                      |                 |     |
|                                                                           | Serviços já Inseridos na Nova Requisição               |                              |                       |                    |         |                      |                 |     |
| Código                                                                    | Denominação                                            |                              | Unidade               | Qu                 | ant.    | Valor                | Total           |     |
| 390000000026                                                              | Especificação do Item 1                                |                              | UND                   |                    | 2       | R\$ 2.500,00         | R\$ 5.000,00    | 🔯 💿 |
| 📰 Em Aquisiçã                                                             | o                                                      |                              |                       |                    |         | Total                | R\$ 5.000,00    |     |
|                                                                           |                                                        |                              | : Inserir             |                    |         |                      |                 |     |
|                                                                           |                                                        | Serviços di                  | A REQUISIÇÃO DE       | Serviços           |         |                      |                 |     |
| Serviço                                                                   |                                                        |                              |                       |                    |         |                      | Valor           |     |
| SERVICO                                                                   |                                                        |                              |                       |                    |         |                      | R\$ 0,00        | 0   |
|                                                                           |                                                        | Atender Parcial Finalizar    | Atendimento <         | < Voltar Ca        | ncelar  |                      |                 |     |

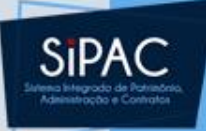

| 🤁 🤙 🔹 Re                                                                  | quisição Atendida Totalmente com Sucesso                         |              |  |  |  |  |
|---------------------------------------------------------------------------|------------------------------------------------------------------|--------------|--|--|--|--|
|                                                                           |                                                                  |              |  |  |  |  |
|                                                                           | Dados da Requisição                                              |              |  |  |  |  |
|                                                                           | Requisição: 1/2018                                               |              |  |  |  |  |
|                                                                           | Valor: R\$ 0,00                                                  |              |  |  |  |  |
| Tipo                                                                      | Tipo de Requisição: REQUISIÇÃO DE SERVIÇO - PESSOA JURÍDICA      |              |  |  |  |  |
| Unidade Requisitante: 112303 - COORDENADORIA DE SISTEMA DE INFORMACAO     |                                                                  |              |  |  |  |  |
| Unidade de Custo: 1123 - CENTRO DE TECNOLOGIA DA INFORMACAO E COMUNICACAO |                                                                  |              |  |  |  |  |
|                                                                           | Usuário: ernani - ERNANI DE OLIVEIRA SALES (Ramal: 7803)         |              |  |  |  |  |
| Data: 15/01/2018                                                          |                                                                  |              |  |  |  |  |
| Observações:                                                              |                                                                  |              |  |  |  |  |
|                                                                           |                                                                  |              |  |  |  |  |
|                                                                           | REQUISIÇÕES ASSOCIADAS A REQUISIÇÃO REQUISIÇÃO DE SERVIÇO 1/2018 |              |  |  |  |  |
| Requisição                                                                | Grupo de Material                                                | Valor        |  |  |  |  |
| 56/2018                                                                   | 3900 - OUTROS SERVICOS DE TERCEIROS-PESSOA JURIDICA              | R\$ 5.000,00 |  |  |  |  |
|                                                                           | Novo Atendimento                                                 |              |  |  |  |  |

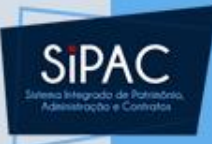

- Ao final do atendimento parcial ou final, é gerada uma nova requisição de serviço com seus itens especificados.
- Essas requisições geradas serão utilizadas para compor o processo de dispensa ou de licitação do serviço.

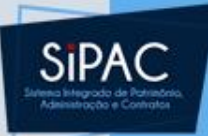

## Cadastrar Processo de Compra/Licitação

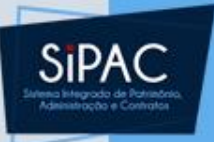

Cadastrar Processo de Compra/Licitação

- Esta funcionalidade é utilizada pelos usuários responsáveis pela gestão do setor de compras da Instituição, permitindo que o usuário realize o cadastro de um processo de compra no sistema.
- Para realizar esta operação, os seguintes caminhos são disponibilizados:
  - SIPAC → Módulos → Compras → Compras → Processo de Compra/Licitação → Cadastrar Processo de Compra/Licitação (Perfil Gestor Compras);

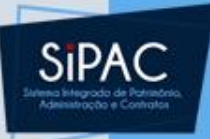

## Cadastrar Processo de Compra/Licitação

• A seguinte tela será exibida pelo sistema:

| Definição do Tipo de Compra                     |   |
|-------------------------------------------------|---|
| Tipo de Compra: * MATERIAIS E SERVIÇOS 🔻        | ] |
| Sistema de Registro de Preço? \star 💿 Sim 🔵 Não |   |
| Cancelar Continuar >>                           |   |
| 🖈 Campos de preenchimento obrigatório.          |   |
|                                                 |   |

 Informe o Tipo de Compra do processo e se ela será realizada em Sistema de Registro de Preço ou não.

#### Busca

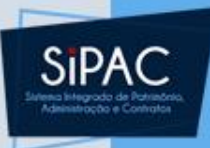

#### Clique em Continuar para prosseguir. A tela com o campo para Buscar Requisições será apresentada pelo sistema:

| VALO     | OR ATUAL DO PROCESSO DE COMPRA (MATERIAIS): R\$ 0,00 |                                                             |  |  |  |  |  |  |
|----------|------------------------------------------------------|-------------------------------------------------------------|--|--|--|--|--|--|
|          | 🔍: Buscar Unidade                                    |                                                             |  |  |  |  |  |  |
|          | Buscar Requisições                                   |                                                             |  |  |  |  |  |  |
|          | Número/Ano:                                          | 0 / 2011 (Requisição a ser Licitada)                        |  |  |  |  |  |  |
| <b>~</b> | Período de Cadastro:                                 | 01/01/2011 🛗 à 20/09/2011 📆                                 |  |  |  |  |  |  |
|          | Unidade de Custo:                                    | Selecione uma unidade ou digite seu o código ao Iado. 🛛 😪 🔍 |  |  |  |  |  |  |
|          | Unidade Requisitante:                                | Selecione uma unidade ou digite seu o código ao lado. 🛛 🛛 🔍 |  |  |  |  |  |  |
|          | Grupo de Material:                                   | AERONAVES                                                   |  |  |  |  |  |  |
|          | Material:                                            |                                                             |  |  |  |  |  |  |
|          |                                                      |                                                             |  |  |  |  |  |  |
|          |                                                      | Buscar Requisição                                           |  |  |  |  |  |  |
|          |                                                      | << Voltar Cancelar Continuar >>                             |  |  |  |  |  |  |

## SIPAC

#### Busca

- Nesta página, é necessário adicionar os itens solicitados em requisições previamente cadastradas no sistema e que serão contratados por meio do processo que será cadastrado.
- Para realizar a busca por uma requisição cujos itens serão adicionados, informe um ou mais dos seguintes dados:

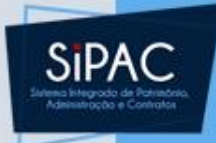

#### Busca

- Número/Ano: Informe o ano e o número da requisição a ser licitada.
- Período de Cadastro: Defina o período de cadastro da requisição através do calendário virtual fornecido pelo sistema ao clicar no ícone, ou digitando as datas nos campos específicos.
- Unidade de Custo: Informe o código da unidade de custo da requisição ou selecione-a a partir da lista disponibilizada. Se desejar, busque pela unidade através do ícone.

## SIPAC

#### Busca

- Unidade Requisitante: Informe a unidade requisitante de acordo com as orientações fornecidas no campo anterior.
- Grupo de Material: Informe o código do grupo de material que será adicionado ao processo ou selecione-o na lista fornecida.
- Material: Informe a denominação do material que será adicionado ao processo. Uma lista será apresentada ao inserir as letras iniciais referentes ao nome do material.

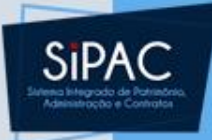

#### Busca

 Para realizar a busca, clique em Buscar Requisição. A lista de Requisições Encontradas que atendem aos critérios de busca será exibida, conforme figura abaixo:

#### Busca

#### VALOR ATUAL DO PROCESSO DE COMPRA (MATERIAIS): R\$ 0,00

**VISUALIZAR ITENS DO PROCESSO** 

|          | 🔍: Buscar Unidade     |                                                           |  |  |  |  |  |  |
|----------|-----------------------|-----------------------------------------------------------|--|--|--|--|--|--|
|          | Buscar Requisições    |                                                           |  |  |  |  |  |  |
|          | Número/Ano:           | 0 / 2011 (Requisição a ser Licitada)                      |  |  |  |  |  |  |
| <b>~</b> | Período de Cadastro:  | 01/01/2011 🛗 à 20/09/2011 📆                               |  |  |  |  |  |  |
|          | Unidade de Custo:     | Selecione uma unidade ou digite seu o código ao Iado. 🔍 🔍 |  |  |  |  |  |  |
|          | Unidade Requisitante: | Selecione uma unidade ou digite seu o código ao Iado. 💌 🔍 |  |  |  |  |  |  |
|          | Grupo de Material:    | AERONAVES                                                 |  |  |  |  |  |  |
|          | Material:             |                                                           |  |  |  |  |  |  |
|          |                       |                                                           |  |  |  |  |  |  |

Buscar Requisição

| Selecionar              |                          |                  |                      |                                                              |              |  |  |  |
|-------------------------|--------------------------|------------------|----------------------|--------------------------------------------------------------|--------------|--|--|--|
| REQUISIÇÕES ENCONTRADAS |                          |                  |                      |                                                              |              |  |  |  |
| Requisição              | Data de Cadastro         | Unidade de Custo | Unidade Requisitante | Grupo de Material                                            | Valor        |  |  |  |
| 8009/2011               | 30/05/2011               | SINFO            | PROAD                | 3003 - COMBUSTIVEIS E LUBRIFICANTES P/ OUTRAS<br>FINALIDADES | R\$ 2,00 🕥   |  |  |  |
| 7988/2011               | 11/05/2011               | SINFO            | SIE                  | 3003 - COMBUSTIVEIS E LUBRIFICANTES P/ OUTRAS<br>FINALIDADES | R\$ 100,00 🌍 |  |  |  |
| 7984/2011               | 10/05/2011               | SINFO            | SIE                  | 3003 - COMBUSTIVEIS E LUBRIFICANTES P/ OUTRAS<br>FINALIDADES | R\$ 2,00 🕥   |  |  |  |
| 7983/2011               | 10/05/2011               | SINFO            | SIE                  | 3003 - COMBUSTIVEIS E LUBRIFICANTES P/ OUTRAS<br>FINALIDADES | R\$ 2,00 🌍   |  |  |  |
| 7982/2011               | 10/05/2011               | SINFO            | SIE                  | 3003 - COMBUSTIVEIS E LUBRIFICANTES P/ OUTRAS<br>FINALIDADES | R\$ 2,00 🕥   |  |  |  |
| 7969/2011               | 06/05/2011               | SINFO            | SINFO                | 3016 - MATERIAL DE EXPEDIENTE                                | R\$ 33,60 🕥  |  |  |  |
|                         | ≪ < > ≫<br>Página 1 de 1 |                  |                      |                                                              |              |  |  |  |

Cancelar

Continuar >>

<< Voltar

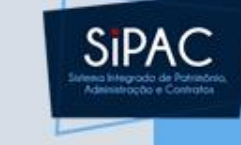

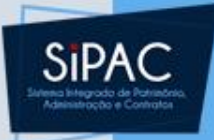

#### Selecionar item

- Para selecionar a requisição cujos ícones deseja visualizar e adicionar ao processo, clique no ícone com a seta verde.
- A página será prontamente atualizada e a Lista dos Itens da Requisição passará a ser exibida abaixo do campo de busca:

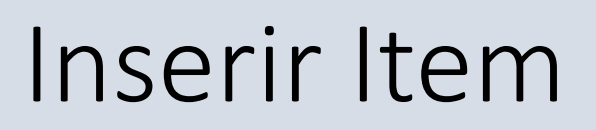

#### VALOR ATUAL DO PROCESSO DE COMPRA (MATERIAIS E SERVIÇOS GERAIS): R\$ 0,00

**WISUALIZAR ITENS DO PROCESSO** 

| Apenas requisições com itens a inserir  |  |  |  |  |  |  |  |  |
|-----------------------------------------|--|--|--|--|--|--|--|--|
| 🗌 Agrupar requisições por unidade       |  |  |  |  |  |  |  |  |
|                                         |  |  |  |  |  |  |  |  |
| Buscar                                  |  |  |  |  |  |  |  |  |
| 🤯: Remover Item                         |  |  |  |  |  |  |  |  |
| Lista dos Itens da Requisição - 33/2018 |  |  |  |  |  |  |  |  |
| Intenção                                |  |  |  |  |  |  |  |  |
|                                         |  |  |  |  |  |  |  |  |
|                                         |  |  |  |  |  |  |  |  |
| Inserir Itens << Voltar                 |  |  |  |  |  |  |  |  |
|                                         |  |  |  |  |  |  |  |  |
| << Voltar Cancelar Continuar >>         |  |  |  |  |  |  |  |  |
|                                         |  |  |  |  |  |  |  |  |

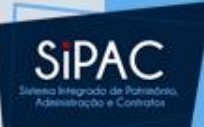

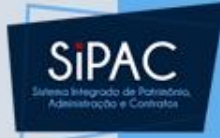

#### Inserir Item

 Depois de inserir os itens, clicar em continuar. Informe o Tipo do **Processo** (dispensa, licitação, inexigibilidade ou adesão) que será cadastrado. Ao preencher o campo, a página será automaticamente atualizada e passará a exibir novos campos, onde deverão ser informados os dados da contratação.

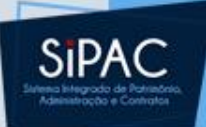

#### Itens do Processo de Contratação

|  | DA | DOS | GERAIS |  |
|--|----|-----|--------|--|
|--|----|-----|--------|--|

Modalidade Licitação: PREGÃO (PR-10/2018) Data de Cadastro: 20/02/2018 Usuário que Cadastrou: ADMIN Tipo: MATERIAIS E SERVIÇOS GERAIS Unidade Gestora: 1100 - UNIVERSIDADE FEDERAL DO PARA Valor Total (Estimado): R\$ 1.800,00

#### 🗐 : Remover Item

| ITENS DO PROCESSO DE COMPRA |              |                                                     |        |            |              |   |  |  |
|-----------------------------|--------------|-----------------------------------------------------|--------|------------|--------------|---|--|--|
| Item                        | Código       | Denominação                                         | Quant. | Valor      | Total        |   |  |  |
| 1                           | 390000000007 | TESTE                                               | 2      | R\$ 900,00 | R\$ 1.800,00 |   |  |  |
|                             | Requisição   | Unidade de Custo                                    | Quant. | Grupo      |              |   |  |  |
|                             | 34/2018      | CENTRO DE TECNOLOGIA DA INFORMACAO E<br>COMUNICACAO | 2      | 0          |              | 0 |  |  |

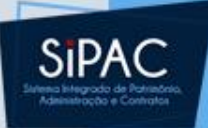

0

#### Itens do Processo de Contratação

| DADOS GERAIS                |                                                      |        |            |            |  |  |
|-----------------------------|------------------------------------------------------|--------|------------|------------|--|--|
|                             | Data de Cadastro: 28/02/2018                         |        |            |            |  |  |
|                             | Usuário que Cadastrou:                               |        |            |            |  |  |
|                             | Tipo: SERVIÇOS GERAIS                                |        |            |            |  |  |
|                             | Unidade Gestora: 1100 - UNIVERSIDADE FEDERAL DO PARA |        |            |            |  |  |
|                             | Valor Total (Estimado): R\$ 522,00                   |        |            |            |  |  |
|                             |                                                      |        |            |            |  |  |
|                             | 🤯: Remover Item                                      |        |            |            |  |  |
| ITENS DO PROCESSO DE COMPRA |                                                      |        |            |            |  |  |
| Item                        | Código Denominação                                   | Quant. | Valor      | Total      |  |  |
| 1                           | 360000000001 MANUTENÇÃO DE AR CONDICIONADO           | 2      | R\$ 261,00 | R\$ 522,00 |  |  |

Quant.

2

Grupo

0

| Dados da Licitação                          |
|---------------------------------------------|
| Tipo do Processo: * DISPENSA DE LICITAÇÃO 💌 |
| Modalidade: * DISPENSA DE LICITAÇÃO 💌       |
| Número: 🖈 0                                 |
| Ano: 🖈 0                                    |
|                                             |
| << Voltar Cancelar Continuar >>             |

Requisição Unidade de Custo

68/2018 UNIVERSIDADE FEDERAL DO PARA

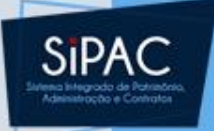

#### Itens do Processo de Contratação

- No caso do tipo de processo que selecionamos, os campos adicionados foram o campo Modalidade, que deverá ser preenchida com uma das opções listadas pelo sistema, e o campo Número, que foi automaticamente preenchido pelo sistema no caso de dispensa e inexigibilidade.
- Após informar os dados desejados, clique em *Continuar* para prosseguir. O sistema o direcionará para a seguinte página:

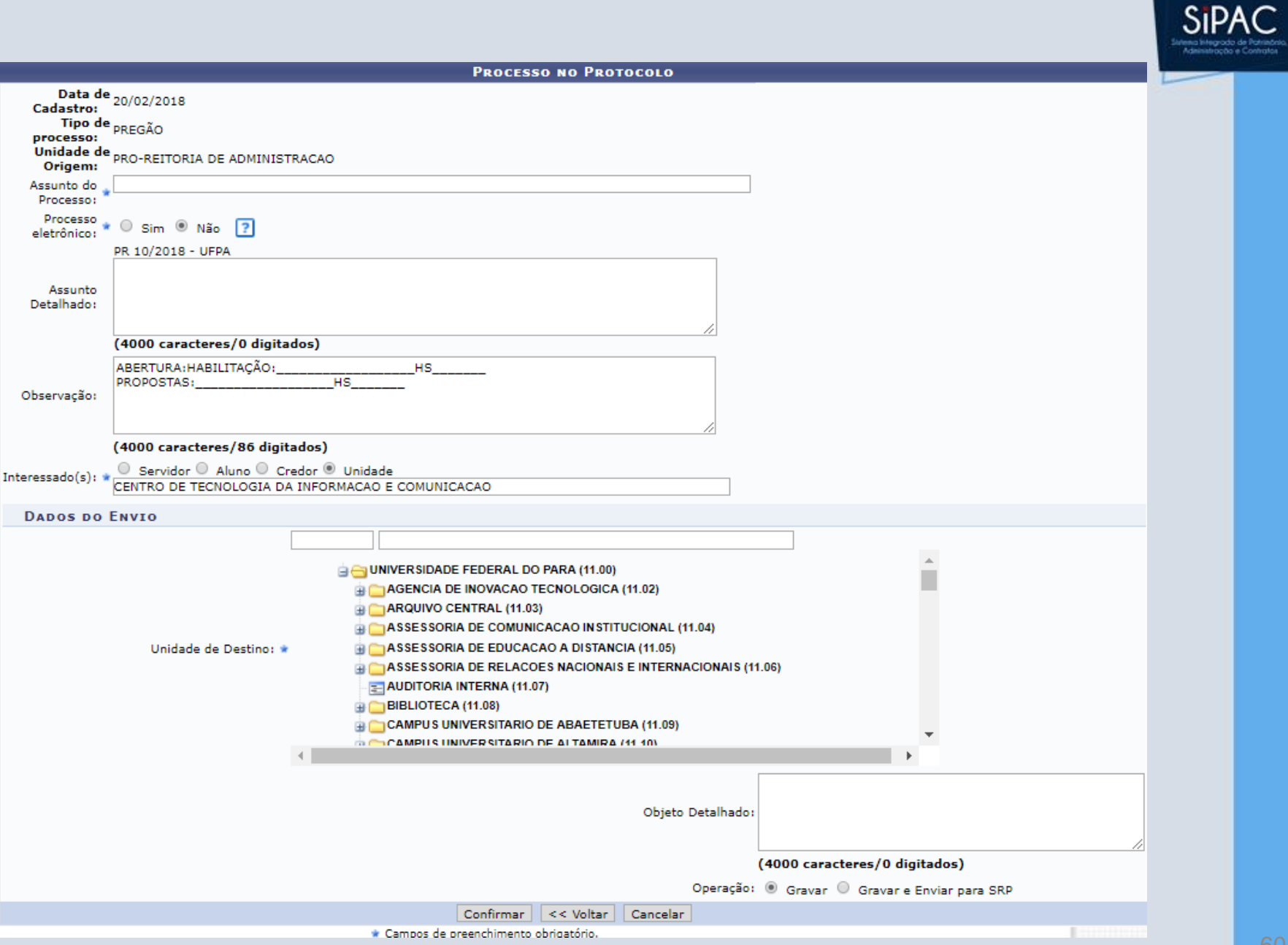

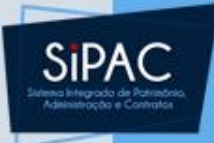

#### Processo no Protocolo

- Aqui, é necessário informar os seguintes dados:
  - Unidade de Destino: Defina a unidade de destino do processo através do código ou selecionando-a no quadro disponibilizado pelo sistema.
  - Assunto Detalhado: Informe o assunto do processo.
  - Observação: Insira observações sobre o processo, se desejar.

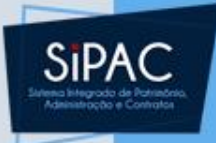

#### Processo no Protocolo

- **Objeto Detalhado**: Descreva o objeto detalhado do processo, caso necessário.
- Operação: Selecione como você deseja finalizar o cadastro do processo, dentre as opções Gravar ou Gravar e Enviar para atendimento.
- Para processos do tipo DISPENSA DE LICITAÇÃO ou INEXIBILIDADE DE LICITAÇÃO é apresentada somente a opção de Gravar.

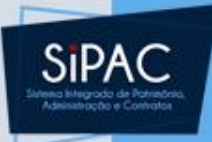

### Confirmação

- Se estiver certo do cadastro, clique em **Confirmar** para finalizá-lo.
- Uma mensagem de confirmação será disponibilizada pelo sistema no topo da página contendo os dados do Processo no Protocolo:

• Operação realizada com sucesso!

#### PROCESSO NO PROTOCOLO

Número do processo: 23073.000137/2018-16

Tipo de processo: DISPENSA DE LICITAÇÃO

Data do Cadastro: 28/02/2018

Unidade de Origem: DIRETORIA DE COMPRAS E SERVICOS

Unidade de Destino: PRO-REITORIA DE ADMINISTRACAO

Interessado(s): FACULDADE DE HISTORIA - ANANINDEUA (118209)

Assunto: DISPENSA DE LICITAÇÃO Nº.: 111/2018

Observação:

DADOS COMPLEMENTARES

**PROCESSO DE COMPRA** 

Nº Processo: 23073.000137/2018-16

Modalidade Licitação: DL 111/2018 - UFPA

Data de Cadastro: 28/02/2018

Usuário que Cadastrou:

Assunto do Processo: 036.1 - REQUISIÇÃO E CONTRATAÇÃO DE SERVIÇOS (INCLUSIVE LICITAÇÕES) DE INSTALAÇÃO E MANUTENÇÃO

Assunto Detalhado:

Tipo: SERVIÇOS GERAIS

Status: SETOR DE COMPRAS - EM ANALISE - SETOR COMPRAS

Unidade Gestora: 1100 - UNIVERSIDADE FEDERAL DO PARA

Inciso I do Artigo 24 da Lei Nº 8.666/1993

Valor Total (Estimado): R\$ 522,00

| RELATÓRI                    | os                                                       |  |  |  |  |
|-----------------------------|----------------------------------------------------------|--|--|--|--|
|                             | Relatório dos Materiais de Serviços Com Preços Estimados |  |  |  |  |
|                             | Relatório dos Materiais de Serviços Licitados            |  |  |  |  |
|                             | Relatório das Requisições do Processo                    |  |  |  |  |
|                             | Imprimir Guia de Movimentação<br>Econômico               |  |  |  |  |
| Imprimir a Capa do Processo |                                                          |  |  |  |  |
| Compres                     |                                                          |  |  |  |  |

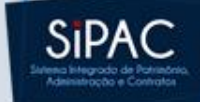

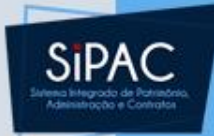

## Requisição de Serviços Dúvidas? Perguntas?